# **How to Request Letters of Accommodation**

# Step 1: Go to the SDS website at www.depts.ttu.edu/sds **Student Disability Services**

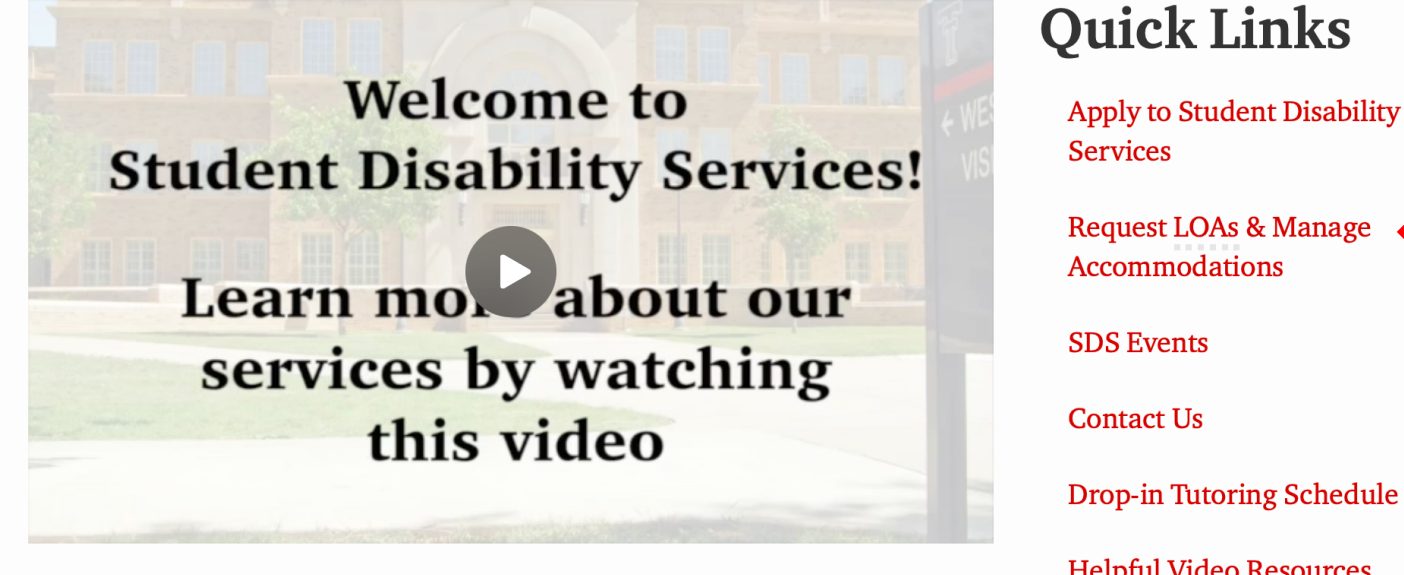

Read a transcript of the welcome video (Word Document)

Request LOAs & Manage Accommodations **Drop-in Tutoring Schedule** 

Helpful Video Resources

**Request an Interpreter** 

**SDS Home Page** 

## Step 2: Log in with your eRaider Username and TTU Password

| TEXAS TECH UNIVERSITY                             |                   |                            |                      |                                                                                                    |
|---------------------------------------------------|-------------------|----------------------------|----------------------|----------------------------------------------------------------------------------------------------|
| WELCOME                                           |                   |                            |                      |                                                                                                    |
| НОМЕ                                              | HOME » WELCOME    |                            |                      |                                                                                                    |
| Online Services Home     Start/Resume Application | STUDENT AND STAFF | APPLICATION CENTER         | COMMUNICATION ACCESS | CONNECT WITH US                                                                                                    |
| SIGN OUT >                                        | Ċ                 |                            | لم                   | Student Disability Services<br>MS 45007<br>130 Weeks Hall<br>Lubbock, TX 79409-5007<br>Phone: 806-742-2405 (Voice)<br>Fax: 806-742-4837<br>Email: sds@ttu.edu |
|                                                   | . SIGN IN >       | START/RESUME APPLICATION > | START REQUEST >      |                                                                                                    |

### **Step 3: Review Important Messages & To Do List**

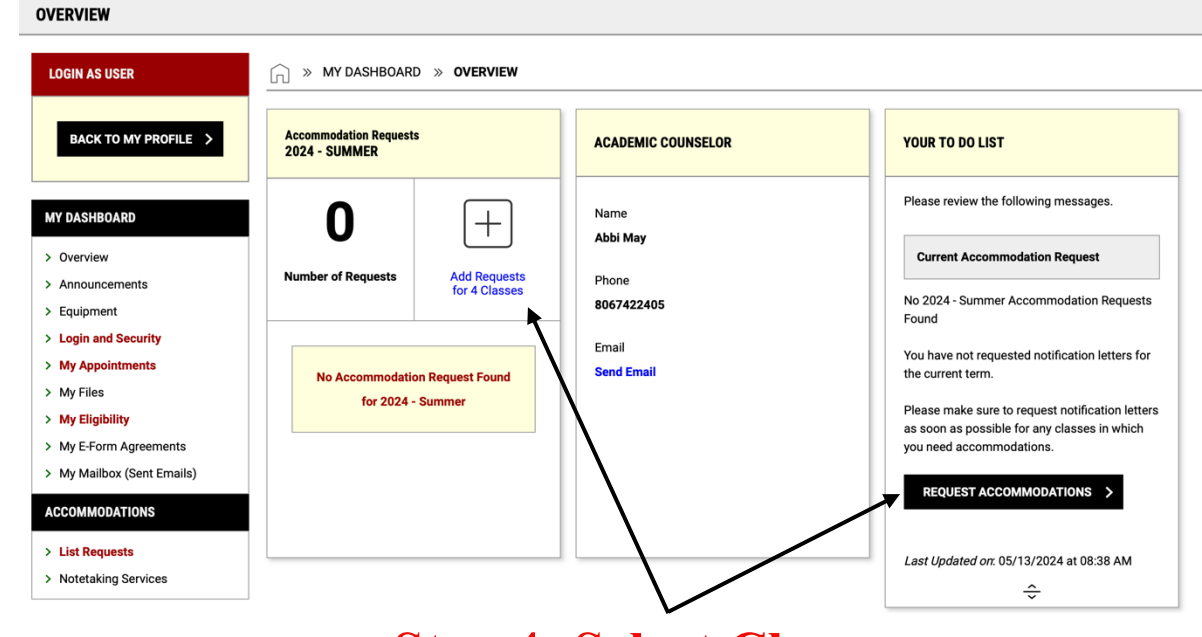

**Step 4: Select Classes** 

| DASHBOARD               | ACCOMMODATION REQUESTS                                                         |                                                                          |
|-------------------------|--------------------------------------------------------------------------------|--------------------------------------------------------------------------|
| verview                 | How to Request Accommodations                                                  |                                                                          |
| nnouncements            |                                                                                | STEP: NUN LECTURE COURSES                                                |
| quipment                |                                                                                |                                                                          |
| ogin and Security       |                                                                                |                                                                          |
| / Appointments          | STEP: SELECT COURSES                                                           | CONFIRM COURSES                                                          |
| / Files                 |                                                                                | BIOL 1401.D51 - BIOLOGY OF PLANTS                                        |
| ly Eligibility          | (CRN: 7772920)                                                                 | (CRN: 7772919)                                                           |
| y E-Form Agreements     | BIOL 1401.D51 - BIOLOGY OF PLANTS                                              |                                                                          |
| y Mailbox (Sent Emails) |                                                                                | The selected classes:                                                    |
| OMMODATIONS             | COMMUNICATION (CRN: 7774704)                                                   | <ul> <li>BIOL 1401.D01 - BIOLOGY OF<br/>PLANTS (CRN: 7772920)</li> </ul> |
|                         | PHIL 2310.D01 - LOGIC (CRN: 7772879)                                           | COMS 3332.D01 - INTERCULTURAL                                            |
| st Requests             |                                                                                | COMMUNICATION (CRN: 7774704)                                             |
| otetaking Services      | <ul> <li>Apply the same accommodations to all<br/>selected courses.</li> </ul> | <ul> <li>PHIL 2310.D01 - LOGIC (CRN:<br/>7772879)</li> </ul>             |
|                         |                                                                                | ///20/9)                                                                 |
| SIGN OUT >              |                                                                                | CONTINUE TO NEXT STEP >                                                  |
|                         | CONTINUE TO NEXT STEP >                                                        |                                                                          |
|                         |                                                                                | START OVER >                                                             |

\* Confirm that you wish to receive accommodations for labs or non-lecture courses if applicable. \*

### **Step 5: Select Accommodations**

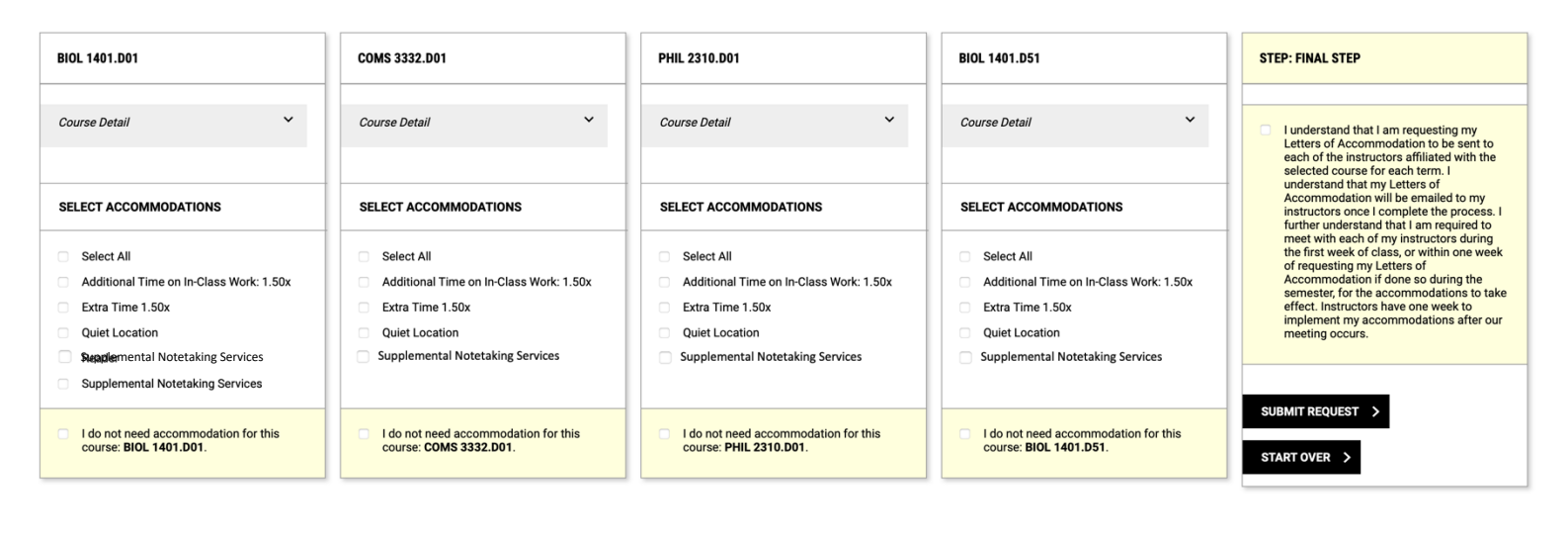

## **AFTER YOU HAVE REQUESTED & BEEN APPROVED**

| ACCOMMODATION REQUESTS                                                                         | BIOL 1401.D01                                                                               | BIOL 1401.D51                                                                               | COMS 3332.D01                                                                                         | PHIL 2310.D01                                                                   |  |
|------------------------------------------------------------------------------------------------|---------------------------------------------------------------------------------------------|---------------------------------------------------------------------------------------------|----------------------------------------------------------------------------------------------------|---------------------------------------------------------------------------------|--|
| How to Request Accommodations                                                                  | Status:<br>Approved                                                                         | Status:<br>Approved                                                                         | Status:<br>Approved                                                                                   | Status:<br>Approved                                                             |  |
| Select Term:<br>2024 - Summer ‡<br>ADD CLASS MANUALLY >                                        | Course Title:<br>Biology Of Plants (7772920)<br>Available Action:<br>Modify Request Get PDF | Course Title:<br>Biology Of Plants (7772919)<br>Available Action:<br>Modify Request Get PDF | Course Title:<br>Intercultural Communication (7774704)<br>Available Action:<br>Modify Request Get PDF | Course Title:<br>Logic (7772879)<br>Available Action:<br>Modify Request Get PDF |  |
| The following classes which accommodations                                                     | Request Summary 🗸                                                                           | Request Summary 💙                                                                           | Request Summary 💙                                                                                     | Request Summary 🗸                                                               |  |
| were requested by the student:                                                                 | Course Detail 🗸                                                                             | Course Detail 🗸                                                                             | Course Detail 🗸                                                                                       | Course Detail 🗸                                                                 |  |
| BIOL 1401.D01 - BIOLOGY OF     PLANTS (CRN: 7772920)     BIOL 1401.D51 - BIOLOGY OF            | Accommodation Requested:                                                                    | Accommodation Requested:                                                                    | Accommodation Requested:                                                                              | Accommodation Requested:                                                        |  |
| PLANTS (CRN: 7772919) 1.50x                                                                    |                                                                                             | 1.50x                                                                                       | 1.50x                                                                                                 | 1.50x                                                                           |  |
| COMS 3332.D01 - INTERCULTURAL     COMMUNICATION (CRN: 7774704)     PHIL 2310.D01 - LOGIC (CRN: | Extra Time 1.50x     Quiet Location                                                         | Extra Time 1.50x     Quiet Location                                                         | <ul> <li>Extra Time 1.50x</li> <li>Quiet Location</li> </ul>                                          | <ul> <li>Extra Time 1.50x</li> <li>Quiet Location</li> </ul>                    |  |
| 7772879)                                                                                       | o Reader     Supplemental Notetaking Services                                               | <ul> <li>Reader</li> <li>Supplemental Notetaking Services</li> </ul>                        | <ul> <li>Reader</li> <li>Supplemental Notetaking Services</li> </ul>                                  | <ul> <li>Reader</li> <li>Supplemental Notetaking Services</li> </ul>            |  |
|                                                                                                | ÷                                                                                           | ÷                                                                                           | ÷                                                                                                    | ÷                                                                               |  |

# Note: Once you submit your LOAs, they will initially be marked "Processing".

| Stat | us:     |
|------|---------|
| Proc | cessing |

#### Request Summary Requested on: Tuesday, March 26, 2024 at 04:05 PM Requested By: #WHERFName Last Updated on: Tuesday, March 26, 2024 at 04:15

PM Notification <u>Last Emailed</u> on:

Tuesday, March 26, 2024 at 04:15 PM

#### After accommodations have been approved, use the drop-down arrows to view details.

~

| Course Detail    |       |
|------------------|-------|
| Course Type: LEC |       |
| Meeting Times:   |       |
|                  | 10.50 |

MWF at 10:00 AM - 10:50 AM
 Location: HOLDEN 00038
 Session: 01/10/2024 05/07/2024

Instructors:

~

 Crystal Fuqua Email: crystal.fuqua@ttu.edu

| MY DASHBOARD               | Accommodation Requests<br>2024 - SUMMER               |                                   |                    |  |                                         |
|----------------------------|-------------------------------------------------------|-----------------------------------|--------------------|--|-----------------------------------------|
| > Overview                 |                                                       |                                   | ACADEMIC COUNSELOR |  | YOUR TO DO LIST                         |
| > Announcements            |                                                       |                                   |                    |  | Please review the following messages    |
| > Equipment                | Λ                                                     |                                   | Name               |  | Flease review the following messages.   |
| > Login and Security       |                                                       | Ľ                                 | Abbi May           |  |                                         |
| > My Appointments          | Number of Requests                                    | View All Requests                 | Phone              |  | No Outstanding Items                    |
| > My Files                 | View Request Detail                                   |                                   | 8067422405         |  |                                         |
| > My Eligibility           |                                                       |                                   |                    |  | Last Updated on: 05/14/2024 at 01:10 PM |
| > My E-Form Agreements     | List of Accommodation Requests:                       |                                   | Email              |  |                                         |
| > My Mailbox (Sent Emails) | • BIOL 1401.D01 - BIOLOGY OF<br>PLANTS (CRN: 7772920) |                                   | Send Email         |  |                                         |
| ACCOMMODATIONS             | • BIOL 1401.D51 - B                                   | HOLOGY OF                         |                    |  |                                         |
| > List Requests            | PLANTS (CRN: 77)                                      | 72919)                            |                    |  |                                         |
| > Notetaking Services      | COMS 3332.D01 -<br>COMMUNICATION                      | INTERCULTURAL<br>I (CRN: 7774704) |                    |  |                                         |
| SIGN OUT >                 | - PHII 2210 DO1 - I                                   |                                   |                    |  |                                         |
|                            |                                                       |                                   | L                  |  |                                         |

\*\*Reminder: After requesting your LOAs, you must meet with your instructors to discuss how the accommodations will be implemented. \*\*